# **Boletim Técnico**

# ] τοτνς

# Ajuste na busca dos riscos no ASO de Mudança de Função

| Produto  | : | TOTVS SST <sup>®</sup> Clínicas – 11.8.0.7 |                    |   |          |  |
|----------|---|--------------------------------------------|--------------------|---|----------|--|
| Chamado  | : | TEMWZF                                     | Data da publicação | : | 09/09/13 |  |
| País(es) | : | Brasil                                     | Banco(s) de Dados  | : | Oracle®  |  |

# Importante

Esta melhoria depende de execução conforme Procedimentos para Implementação.

Ajuste realizado na busca interna dos riscos no ASO no módulo **Atendimento Clínico**, apresentando somente os riscos configurados no módulo **PCMSO** para os setores selecionados na mudança de função, antes do ajuste quando o ASO de Mudança de função era criado, após selecionar o novo setor e função o sistema apresentava todos os riscos da empresa.

# Procedimento para Implementação

# Importante

Antes de executar a atualização é recomendável realizar o backup do banco de dados bem como dos arquivos do Sistema(executáveis, dlls e arquivos de configuração):

Realizar a atualização antes no ambiente de homologação e, posterior a devida validação, no ambiente de produção.

### Instruções (para o produto Saúde e Segurança do Trabalho).

- a) Execute o script que segue anexo, na base de dados de *homologação* do Personal Med.
   OBS: o script gera um log em C:\, sendo assim, solicitamos que após a atualização, o log seja encaminhado para análise.
- b) Faça o download dos aplicativos e dll's que constam nos links em anexo e descompacte-os no diretório do Personal Med.

**OBS:** os aplicativos e dll's devem ser atualizados em todos os micros que possuem o Personal Med instalado.

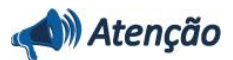

Recomendamos que o chamado relacionado a esse boletim seja encerrado após a homologação.

# **Boletim Técnico**

# Atualizações do update/compatibilizador

### 1. Alteração de Arquivos.

| Operação  | Local/Arquivo                                    | Versão |
|-----------|--------------------------------------------------|--------|
| Alteração | pmwe/pmed/datamodules/dtm_ExamesOcupacionais.dfm | 22032  |

# Procedimentos para Configuração

Não se aplica.

# Procedimentos para Utilização

- 1. Acesse módulo Atendimento Clínico.
- 2. Crie um novo ASO de Mudança de Função.
- 3. Selecione o novo Setor e Função abrirá uma tela informando os riscos.
- 4. Serão exibidos os riscos que estão configurados no módulo PCMSO/mapa de implantação.

# Informações Técnicas Tabelas Utilizadas Funções Envolvidas Clínicas Sistemas Operacionais Windows®